## Paramètres de stratégies de groupe s'appliquant uniquement à Windows10 éditions Entreprise et Éducation

🗰 13/10/2017 🕓 2 minutes de lecture 🛛 Contributeurs 🎯 🏟 🛟

## S'applique à

• Windows10

Dans Windows10 version1607, les paramètres de stratégie de groupe suivantes s'appliquent uniquement à Windows10 Entreprise et Windows10 Éducation.

| Nom de la<br>stratégie                                | Chemin d'accès de la stratégie                                                                  | Commentaires                                                                                                    |
|-------------------------------------------------------|-------------------------------------------------------------------------------------------------|----------------------------------------------------------------------------------------------------|
| Configurer À la<br>une sur l'écran de<br>verrouillage | Configuration utilisateur > Modèles<br>d'administration > Composants<br>Windows > Contenu cloud | Pour plus d'informations, consultez<br>Windows à la une sur l'écran de<br>verrouillage. Remarque: une stratégie<br>Contenu cloud supplémentaire, Ne<br>pas suggérer de contenu tiers dans<br>Windows à la une, s'applique à<br>Windows10 Professionnel. |
| Désactivez toutes                                     | Configuration utilisateur > Modèles                                                             | Pour plus d'informations, consultez                                                                                                    |
| les fonctionnalités                                   | d'administration > Composants                                                                   | Windows à la une sur l'écran de                                                                                                    |
| Windows à la une                                      | Windows > Contenu cloud                                                                         | verrouillage.                                                                                                    |
| Désactiver les                                        | Configuration ordinateur > Modèles                                                              | Pour plus d'informations, consultez                                                                                                    |
| fonctionnalités                                       | d'administration > Composants                                                                   | Windows à la une sur l'écran de                                                                                                    |
| clients Microsoft                                     | Windows > Contenu cloud                                                                         | verrouillage.                                                                                                    |
| Ne pas afficher                                       | Configuration ordinateur > Modèles                                                              | Pour plus d'informations, consultez                                                                                                    |
| l'écran de                                            | d'administration > Panneau de                                                                   | Windows à la une sur l'écran de                                                                                                    |
| verrouillage                                          | configuration > Personnalisation                                                                | verrouillage.                                                                                                    |
| Ne pas demander                                       | Configuration ordinateur > Modèles                                                              | Lorsque ces deux paramètres de                                                                                                    |
| la combinaison de                                     | d'administration > Système >                                                                    | stratégie sont activés, la combinaison                                                                                                    |
| touches                                               | Ouverture de session                                                                            | désactive également les applications                                                                                                    |
| Ctrl+Alt+Suppr.                                       | et                                                                                              | d'écran de verrouillage (accès affecté)                                                                                                    |
| combiné à                                             | Configuration ordinateur >                                                                      | sur Windows10 Entreprise et                                                                                                    |

| Nom de la                                                                          |                                                                                                    |                                                                                                    |
|------------------------------------------------------------------------------------|----------------------------------------------------------------------------------------------------|----------------------------------------------------------------------------------------------------|
| stratégie                                                                          | Chemin d'accès de la stratégie                                                                                                    | Commentaires                                                                                                    |
| Désactiver les<br>notifications<br>d'application sur<br>l'écran de<br>verrouillage | Paramètres Windows > Paramètres<br>de sécurité > Stratégies locales ><br>Options de sécurité > Ouverture de<br>session interactive | <ul> <li>Windows10 Éducation uniquement.</li> <li>Ces paramètres de stratégie</li> <li>peuvent être appliqués à</li> <li>Windows10 Professionnel, mais les</li> <li>applications d'écran de verrouillage</li> <li>ne sont pas désactivés sur</li> <li>Windows10 Professionnel.</li> <li>Important: la description de</li> <li>Ouverture de session Interactive:</li> <li>Ne pas demander la combinaison</li> <li>de touches CTRL+ALT+SUPPR</li> <li>dans l'éditeur de stratégie de</li> <li>groupe indique à tort que cela</li> <li>s'applique uniquement à</li> <li>Windows10 Entreprise et Éducation.</li> <li>La description sera corrigée dans</li> <li>une prochaine version.</li> </ul> |
| Ne pas afficher les<br>Conseils Windows                                            | Configuration ordinateur ><br>Modèles d'administration ><br>Composants Windows > Contenu<br>cloud                                  | Pour plus d'informations, consultez<br>Windows à la une sur l'écran de<br>verrouillage.                                                                                                    |
| Forcer une image<br>d'écran de<br>verrouillage par<br>défaut spécifique            | Configuration ordinateur ><br>Modèles d'administration ><br>Panneau de configuration ><br>Personnalisation                         | Pour plus d'informations, consultez<br>Windows à la une sur l'écran de<br>verrouillage.                                                                                                    |
| Disposition de<br>l'écran de<br>démarrage                                          | Configuration utilisateur\Modèles<br>d'administration\Menu Démarrer et<br>barre des tâches                                         | Dans Windows10, version1703, ce<br>paramètre de stratégie peut<br>s'appliquer à Windows10<br>Professionnel. Pour plus<br>d'informations, consultez Gestion<br>des options de disposition et des<br>stratégies de l'écran de démarrage<br>de Windows10.                                                                                                    |
| Désactiver<br>l'application Store                                                  | Configuration ordinateur ><br>Modèles d'administration ><br>Composants Windows > Store ><br>Désactiver l'application Store         | Pour plus d'informations, consultez<br>l'article de la base de connaissances<br>3135657.                                                                                                    |
|                                                                                    | Configuration utilisateur > Modèles<br>d'administration > Composants                                                               |                                                                                                    |
|                                                                                    |                                                                                                    |                                                                                                    |

| Nom de la<br>stratégie                                                                       | Chemin d'accès de la stratégie                                                                                                    | Commentaires                                                                          |
|----------------------------------------------------------------------------------------------|----------------------------------------------------------------------------------------------------|---------------------------------------------------------------------------------------|
|                                                                                              | Windows > Store > Désactiver<br>l'application Store                                                                                                    |                                                                                       |
| Afficher<br>uniquement le<br>magasin privé au<br>sein de<br>l'application<br>Microsoft Store | Configuration ordinateur > Modèles<br>d'administration > Composants<br>Windows > Store > Afficher<br>uniquement le magasin privé au<br>sein de l'application Microsoft Store  | Pour plus d'informations, voir Gérer<br>l'accès au magasin privé                      |
|                                                                                              | Configuration utilisateur > Modèles<br>d'administration > Composants<br>Windows > Store > Afficher<br>uniquement le magasin privé au<br>sein de l'application Microsoft Store |                                                                                       |
| Ne pas effectuer<br>des recherches sur<br>le web ni afficher<br>les résultats web            | Configuration ordinateur\Modèles<br>d'administration\Composants<br>Windows\Recherche\Ne pas<br>effectuer des recherches sur le web<br>ni afficher les résultats web           | Pour plus d'information, consultez<br>Intégration de Cortana dans votre<br>entreprise |